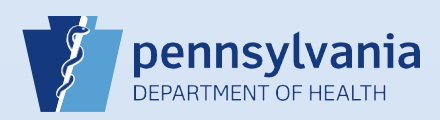

## **Resetting a Password for a Locked Out User**

**Note:** Follow these steps to unlock a user's account when the user has forgotten their password, their password has expired and/or they have exceeded the limit of five unsuccessful login attempts.

| 1 From the Home<br>screen, click the<br>Users fast link.                                                                | 2 Enter the<br>Username or Las<br>Name.<br>Then click the<br>Search Current<br>button. | st Users<br>Username Last Name<br>Potter                                                                                                    |
|----------------------------------------------------------------------------------------------------|----------------------------------------------------------------------------------------|----------------------------------------------------------------------------------------------------|
| 3 Click the user nam search results to di                                                                               | e link in the User Name field in the isplay the User Summary.                          | User Name ↑     Name       Image: Spotter     Potter, Sherman                                                                                                    |
| 4 Click the Update Lo<br>Summary.<br>User Id: 81<br>User Name:<br>Password E<br>Start Date:<br>End Date:<br>Logon Atter | gin Information link on the User<br>86<br>spotter<br>e Login Information               | 5       Click the Reset link to clear failed login attempts.         1. User Account       Username: spotter         Password:       Confirm Password:         Temporary Password:       Image: Confirm Password:         Login(s) Attempted:       5         Reset       Security fields will always appear to be blank even when a currently active password is in use. This is a security feature. |

| 6 Th                | ne Log | gin(s) Attempted field is reset to 0.                                                                                                    | Username:                   |
|---------------------|--------|----------------------------------------------------------------------------------------------------|-----------------------------|
| Reset the password. |        | he password.                                                                                                    | Password:                   |
|                     | •      | <ul> <li>Enter a generic password in the <b>Password</b> field.</li> <li>Passwords must be 12 characters in length.</li> <li>Passwords should contain upper and lower case letters and one of the following characters @ * . , # ! &amp;</li> </ul> | Confirm Password:           |
|                     | •      | Enter the same password in the <b>Confirm Password</b> field.<br>Select the <b>Temporary Password</b> checkbox.                                                                                                    | Login(s) Attempted: 0 Reset |

Commonwealth of PA-Department of Health Bureau of Health Statistics and Registries

Date: 05/20/2020 Version 2.3 Click the Finish button to reset the password and restore user access.

Finish

8

Notify the user that their password has been reset, and provide the user with their temporary password. Explain the following regarding passwords:

- The user will be prompted to create their own (new) password when they login.
- The new password must be 12 characters in length.
- The new password should contain upper and lower case letters, numbers and one of the following characters @ \* . , # ! &
- The new password will be valid for sixty days.

Page 2 of 2